Manual Guidance Upgrade Versi Stock Take Application pada RPX Tracker

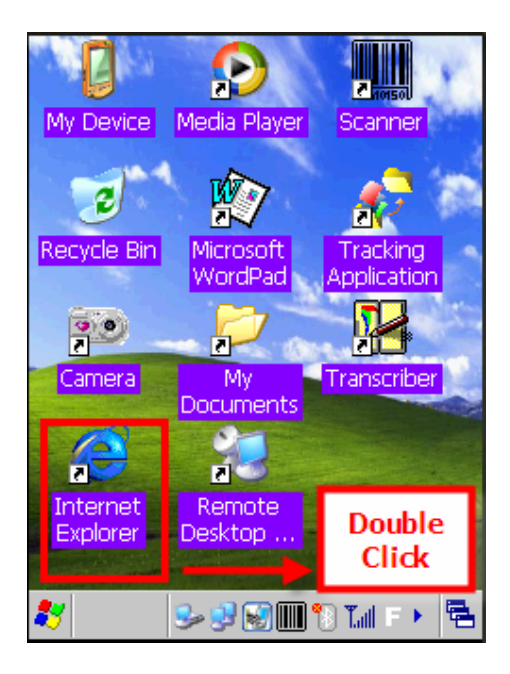

Klik 2X (dua kali) icon Internet Explorer pada desktop RPX Tracker (PDA) dan pastikan ketentuan berikut ini:

- a. WIFI dalam keadaan On
- b. Jika dengan menggunakan docking pastikan WIFI dalam keadaan Off
- c. Pastikan GPRS tidak dalam keadaan aktif atau On

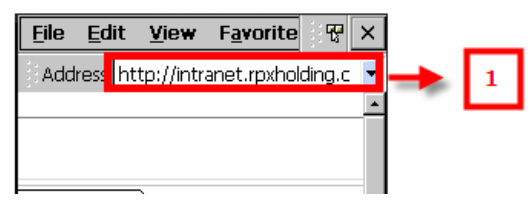

1. Masukan alamat http://intranet.rpxholding.com/rpx\_application/stocksystem/StockSystemSetup110.CAB

## Catatan:

Pastikan pengetikan alamat link harus sesuai dengan link diatas ini ( huruf besar atau kecial harus disesuaikan)

kemudian enter dan akan muncul tampilan form File Donwload berikut ini

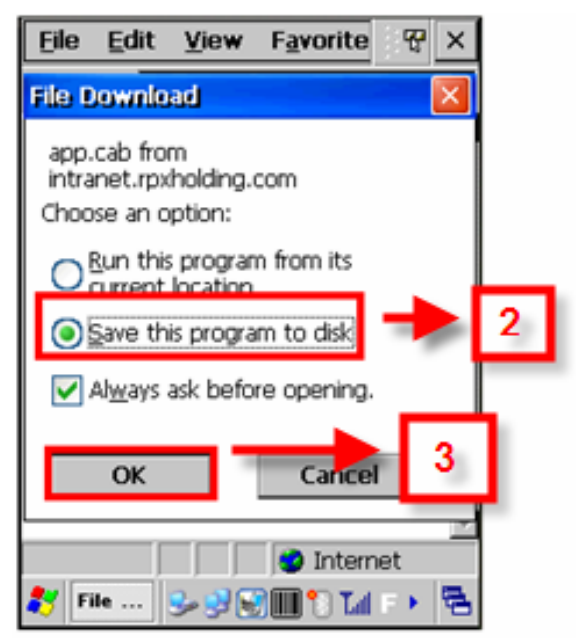

2. Kemudian pilih **Save this program to disk** (pastikan Stock Take Application dalam keaadan tidak aktif)

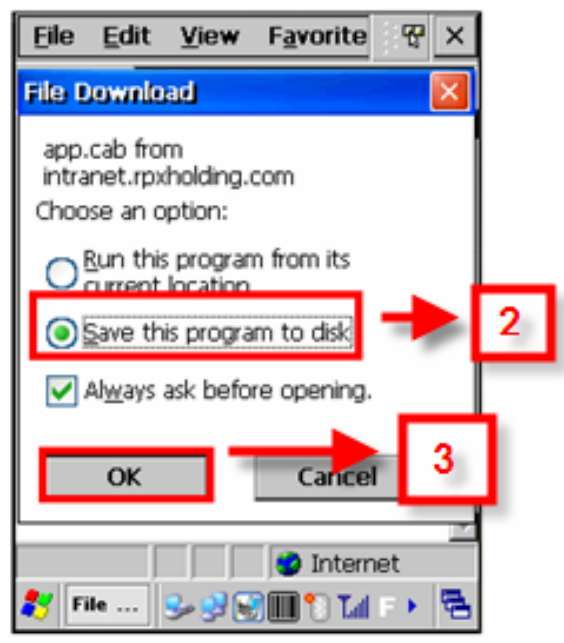

3. Klik tombol **OK** maka muncul tampilan berikut:

| <u>F</u> ile                  | <u>E</u> dit | <u>V</u> iew | F <u>a</u> vorit | te 😯     | ×   |
|-------------------------------|--------------|--------------|------------------|----------|-----|
|                               |              |              |                  |          |     |
| Save                          | As 💋         | <b>1</b>     | N                | ? ок     | ×   |
| 🔍 \My Documents               |              |              |                  |          |     |
| 🔁 Di                          | ctionari     | BS           |                  | •        |     |
|                               |              |              |                  | 4        | 1   |
|                               |              |              |                  |          | ┛   |
|                               | _            |              |                  |          | ┛║  |
| Name: StockSystemSetup110.CAB |              |              |                  |          |     |
| Type: CAB File                |              |              |                  |          |     |
|                               |              |              |                  |          |     |
| <u>ا ا</u>                    |              |              |                  |          | ידי |
|                               |              |              | 🥝 Inte           | ernet    |     |
| 🐉 Fi                          | le           | <u>چ</u> کر  | ) 🛃 🋄 🕯          | 🖲 Tail 🕨 | ۳.  |

- 4. Klik tombol **OK**
- 5. Jika sudah selesai proses install klik tombol Close
- 6. Kemudian lakukan soft reset
- 7. Dan silahkan buka kembali Stock Take Application dan pastikan versi sudah terganti dengan yang baru